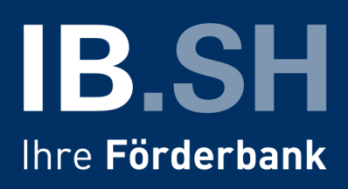

## Anleitung zum Abruf des Bescheides für das Corona-Soforthilfeprogramm des Bundes

Sobald Ihr Antrag für einen Zuschuss aus dem Soforthilfeprogramm abschließend bearbeitet wurde, erhalten Sie eine E-Mail zum Abruf Ihres Bescheides.

Wenn Sie den Projektlink in der E-Mail aufrufen, erhalten Sie folgende Ansicht.

| Login                                                                                                    |                                                     |  |  |  |  |
|----------------------------------------------------------------------------------------------------|-----------------------------------------------------|--|--|--|--|
|                                                                                                    |                                                     |  |  |  |  |
| Projektnummer:                                                                                                    | IBSH/SHP/ON2/                                       |  |  |  |  |
| Projektname:                                                                                                    | Soforthilfe Corona Land                             |  |  |  |  |
| Kontaktadresse:                                                                                                    | (an diese Adresse werden neue Tagescodes versendet) |  |  |  |  |
| Tagescode:                                                                                                    | Anmelden                                            |  |  |  |  |
|                                                                                                    | Neuen Tagescode anfordern                           |  |  |  |  |
| Bitte verwenden Sie auf dieser und den folgenden Seiten NICHT die Navigations-Schaltflächen VOR und ZURÜCK Ihres<br>Browsers!<br>Und nutzen Sie zum Wechseln der Felder entweder Ihre Maus oder die TAB-Taste (nicht ENTER)! |                                                     |  |  |  |  |

Dort klicken Sie bitte auf "Neuen Tagescode" anfordern.

Im Anschluss erhalten Sie eine E-Mail mit Ihrem Tagescode, mit dem Sie sich in ProNord anmelden können. Geben Sie dafür den Tagescode in dem Eingabefeld ein und klicken Sie auf "Anmelden".

Wenn Sie sich erfolgreich angemeldet haben, erscheint folgende Ansicht. Gehen Sie als nächstes in den Reiter "Bescheid", um Ihren Bescheid abzurufen.

| Login Antrag Dokumente Übergabe Bescheid                                                                                                    |                                                                               |  |  |  |  |  |
|----------------------------------------------------------------------------------------------------|-------------------------------------------------------------------------------|--|--|--|--|--|
|                                                                                                    |                                                                               |  |  |  |  |  |
| Projektnummer:                                                                                                    | IBSH/SHP/ON2/                                                                 |  |  |  |  |  |
| Projektname:                                                                                                    | Soforthilfe Corona Land                                                       |  |  |  |  |  |
| Kontaktadresse:                                                                                                    | (an diese Adresse werden neue Tagescodes versendet)                           |  |  |  |  |  |
| Status:                                                                                                    | Sie sind angemeldet! Bitte jetzt oben die nächsten Reiter bearbeiten Abmelden |  |  |  |  |  |
| Bitte verwenden Sie auf dieser und den folgenden Seiten NICHT die Navigations-Schaltflächen VOR und ZURÜCK Ihres<br>Browsers!<br>Und nutzen Sie zum Wechseln der Felder entweder Ihre Maus oder die TAB-Taste (nicht ENTER)! |                                                                               |  |  |  |  |  |

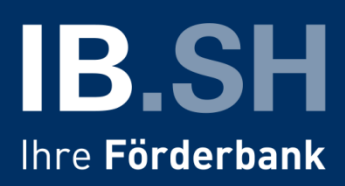

Nachdem Sie den Reiter "Bescheid" aufgerufen haben, erhalten Sie folgende Ansicht.

| Login Antrag Dokumente Übergabe                                           | Bescheid                             |
|---------------------------------------------------------------------------|--------------------------------------|
| Ich möchte die Dokumente jetzt ab<br>(evtl. wechselt der aktive Reiter! K | ehren Sie dann bitte hierher zurück) |

Sobald Sie das Kästchen zum Abrufen Ihres Bescheides bestätigt haben, erscheint folgende Ansicht.

| Login Antrag Dokumente Übergabe Bescheid                                                                                                    |  |  |  |  |  |  |
|----------------------------------------------------------------------------------------------------|--|--|--|--|--|--|
| Ich möchte die Dokumente jetzt abrufen<br>(evtl. wechselt der aktive Reiter! Kehren Sie dann bitte hierher zurück)                                   |  |  |  |  |  |  |
| (Zuwendungsbescheid vom 29.04.2020)                                                                                                    |  |  |  |  |  |  |
| Ich bestätige hiermit, dass ich den Bescheid erhalten habe                                                                                           |  |  |  |  |  |  |
| Hinweis: Bitte laden Sie das gewünschte Dokument durch Klick auf das<br>Dokumentsymbol herunter, speichern es und bestätigen anschließend den Erhalt |  |  |  |  |  |  |
|                                                                                                    |  |  |  |  |  |  |

Bitte rufen Sie jetzt Ihren Bescheid über das Dokumentensymbol auf und speichern diesen bei Ihnen ab. Im Anschluss bestätigen Sie bitte den Erhalt des Bescheides durch erneute Auswahl des Kästchens. Anschließend erscheint folgender Hinweis:

| Login                                                                                                    | Antrag | Dokumente | Übergabe | Bescheid |  |  |      |  |   |
|----------------------------------------------------------------------------------------------------|--------|-----------|----------|----------|--|--|------|--|---|
| Ich möchte die Dokumente jetzt abrufen<br>(evtl. wechselt der aktive Reiter! Kehren Sie dann bitte hierher zurück) |        |           |          |          |  |  |      |  |   |
| (Zuwendungsbescheid vom 29.04.2020)                                                                                |        |           |          |          |  |  |      |  |   |
| Ich bestätige hiermit, dass ich den Bescheid erhalten habe                                                         |        |           |          |          |  |  |      |  |   |
| Hinweis: Der Abruf des Bescheides vom 29.04.2020 wurde am 29.04.2020 um 15:22 bestätigt                            |        |           |          |          |  |  |      |  |   |
|                                                                                                    |        |           |          |          |  |  | <br> |  | _ |